## a) Go to <a href="https://einvoice1.gst.gov.in/">https://einvoice1.gst.gov.in/</a>

| $ \begin{array}{c} \textcircled{0}  \text{Microsoft Office H} \\ \leftarrow  \rightarrow  \textcircled{0} \end{array} $                                                                                                    | ome × 0 •                    | Mail - Govind Keswani - Ov<br>ce1.gst.gov.in | utlook 🗙 📔 e - Invoice                                                                                                    | System × +    |                                                                                                    | ् 🖈                                                                                                    |                                                                                                    | 0 0                                                                                                    | ţ         | -       | 0<br>2                                       | × |
|----------------------------------------------------------------------------------------------------|------------------------------|----------------------------------------------|----------------------------------------------------------------------------------------------------|---------------|----------------------------------------------------------------------------------------------------|----------------------------------------------------------------------------------------------------|----------------------------------------------------------------------------------------------------|----------------------------------------------------------------------------------------------------|-----------|---------|----------------------------------------------|---|
| For quick access, place                                                                                                    | your favorites here on the f |                                              |                                                                                                    |               | 💼 🤇                                                                                                    | Other favor                                                                                                    | rites                                                                                                    |                                                                                                    |           |         |                                              |   |
| GOOD<br>e - Inve                                                                                                    | S AND SERVIC<br>Dice System  | CES TAX                                      |                                                                                                    |               |                                                                                                    |                                                                                                    |                                                                                                    |                                                                                                    | 3N<br>KET | AIC     | एनआई सी<br>National<br>informatics<br>Centre | Â |
| Home 😭                                                                                                    | Laws 🏜 🕶                     | Help 🔞 🗸                                     | Search 🗨 🗸                                                                                                    | Downloads 🛓 🗸 | Contact Us 📞                                                                                                    | 1                                                                                                    | Registrati                                                                                                    | on                                                                                                    |           | Login 🛪 |                                              |   |
| for e-invoicing S                                                                                                    | ystem.                       |                                              | Tax Payers                                                                                                    |               |                                                                                                    |                                                                                                    |                                                                                                    |                                                                                                    |           |         |                                              |   |
| and the straight of the straight of the straig |                              |                                              | Pincode<br>Products & Services<br>Verify Signed Invoice<br>e-Invoice Status of Taxy<br>GST Suvidha Providers<br>Master Codes | x tool        | LATES<br>04 •<br>AUG<br>04 •<br>AUG<br>•<br>Click 1<br>•<br>Click 1<br>•<br>Existi<br>API) c<br>e-Invc<br>•<br>Click 2<br>•<br>Click 2<br>•<br>New to<br>throug<br>•<br>Click 2 | Release of<br>schema nor<br>Release of<br>environme<br>notification<br>view docu<br>environme<br>Release of<br>Portal as p<br>here to vie<br>ig users of<br>an use the<br>bice Portal<br>isers for e-<br>gh the Reg<br>on "Search"<br>to know te<br>ement. | TES<br>e-Invoice<br>tification.<br>e-Invoice<br>nt as per I<br>ment on en<br>th<br>Bulk e-Inver<br>r latest so<br>v docume<br>e-Way Bil<br>same cree<br>and e-Invv<br>Invoice Poistration II<br>'> "e-I<br>he status | oice Portal as per latest<br>tion.<br>oice APIs in Sandbox<br>per latest schema<br>on e-Invoice Sandbox<br>e-Invoice Facility in<br>est schema notification.<br>sument on e-Invoice.<br>y Bill system (Web and<br>c redentials to login to<br>- Invoice API<br>er and the portal.<br>"e-Invoice Status of Tax<br>atus of e-Invoice |           |         |                                              |   |
| javascript:void(0)                                                                                                    |                              |                                              |                                                                                                    |               |                                                                                                    |                                                                                                    |                                                                                                    |                                                                                                    |           |         |                                              | - |

b) Go to Search  $\rightarrow$  Verify Signed Invoice

Version 1.01

c) The Response Json received in Generate IRN API is to be saved in a file with extension .json for eg Invoice1.json.

|    | 8 ,                                                         |  |
|----|-------------------------------------------------------------|--|
| d) | The file Invoice1.Json needs to be imported as shown below. |  |

| Microsoft Office Home X O Mail - Govind Keswani - Outlook X E Verify Signed Invoice - niceinvoi X +      |     |       |      |          |   |           |    | - | C)                                         | ×       |
|----------------------------------------------------------------------------------------------------|-----|-------|------|----------|---|-----------|----|---|--------------------------------------------|---------|
| $\leftrightarrow$ $\rightarrow$ $\circlearrowright$ A https://einvoice1.gst.gov.in/Others/VSignedInvoice | S   | 岱     |      | 0        | 0 | •         | ☆≡ | 匝 |                                            |         |
| or quick access, place your favorites here on the favorites bar. Manage favorites now                    |     |       |      |          |   |           |    | 1 | Other fa                                   | vorites |
| GOODS AND SERVICES TAX<br>e - INVOICE SYSTEM                                                             |     |       | -    | <b>M</b> |   | ON<br>KET | R  |   | ्न आईसी<br>National<br>Informati<br>Centre | ics     |
| *                                                                                                    |     |       |      |          |   |           |    |   |                                            |         |
| Verify Signed Invoice                                                                                    |     |       |      |          |   |           |    |   |                                            |         |
| This Option is used to Verify the Signature and the content of the Invoice by uploading the :            | JSO | N Sig | jned | file.    |   |           |    |   |                                            |         |
| Upload JSON File : Choose file Browse Submit Exit Note: Please Upload file with " .JSON" extension only. |     |       |      |          |   |           |    |   |                                            |         |
|                                                                                                    |     |       |      |          |   |           |    |   |                                            |         |

© 2020 - Powered By National Informatics Centre.

e) Once the file has been imported, press Submit and you shall see the following output:

| <b>1</b> Minut                                                                                                    |                                                                                  | St Mail Caula       | N Kananali Outla        |              | Note: Classed Invalue:  | ata ata ata ing t                                                                                                    |                                                 |                  |                          | 0                    | •         |                   | -                  | - 6                        | 9                   |
|----------------------------------------------------------------------------------------------------|----------------------------------------------------------------------------------|---------------------|-------------------------|--------------|-------------------------|----------------------------------------------------------------------------------------------------|-------------------------------------------------|------------------|--------------------------|----------------------|-----------|-------------------|--------------------|----------------------------|---------------------|
| U Micro                                                                                                    | asont Office Home X                                                              | Maii - Govin        | id Keswani - Outic      |              | verity signed invoice - |                                                                                                    |                                                 | 0                | ~ .                      |                      | -         |                   |                    |                            |                     |
| ← -                                                                                                    | → O 🗄 https://e                                                                  | invoice1.gst.ge     | ov.in/Others/           | VSigned      | Invoice                 |                                                                                                    |                                                 | CS (             | 4) 🕸                     |                      | 0         | 0                 | \$≞ (d             |                            |                     |
| or quick a                                                                                                    | access, place your favorites here                                                | on the favorites ba | r. <u>Manage favori</u> | tes now      |                         |                                                                                                    |                                                 |                  |                          |                      |           |                   |                    | 🛅 Other                    | r favor             |
| ्रिक्<br>भारति<br>प्रत्यमेव जयते<br>ते                                                                                        | GOODS AND SER<br>e - INVOICE SYST                                                | VICES TAX<br>EM     |                         |              |                         |                                                                                                    |                                                 |                  |                          | -                    |           | TION<br>(<br>RKET |                    | লন সা<br>Nation<br>I Contr | ईसी<br>matics<br>re |
|                                                                                                    |                                                                                  |                     |                         | $\checkmark$ | This is Digi            | itally Signe                                                                                                    | ed Invoice                                      | e                |                          |                      |           |                   |                    |                            |                     |
|                                                                                                    |                                                                                  |                     |                         | Digi         | tal Signatur            | e Certificat                                                                                                    | te Details                                      |                  |                          |                      |           |                   |                    |                            |                     |
|                                                                                                    | Is                                                                               | sued To             | DS                      | C Valid I    | From                    | C                                                                                                    | OSC Valid To                                    |                  |                          |                      |           |                   |                    |                            |                     |
|                                                                                                    | NI                                                                               | IC                  | 12-                     | 09-2018      | 14:50:31                | 1                                                                                                    | 2-09-2020 14:5                                  | 0:31             |                          |                      |           |                   |                    |                            |                     |
| Gov<br>e-I                                                                                                    | vernment of<br>nvoice Syste                                                      | India<br>em         |                         |              |                         |                                                                                                    |                                                 |                  |                          |                      |           |                   |                    |                            |                     |
| ) Micro                                                                                                    | osoft Office Home X                                                              | 🛛 🧕 Mail - Govir    | nd Keswani - Outl       | pok ×        | Verify Signed Invoice   | - nic.einvoi × +                                                                                                    |                                                 | 0 111            | 0                        |                      | 0         |                   |                    | -                          | ٥                   |
|                                                                                                    | > O https://e                                                                    | einvoice1.gst.g     | ov.in/Others/           | vSigned      | linvoice                |                                                                                                    |                                                 | 99 LAD           | Q 14                     | •                    | 0         | 0                 | ¥≡                 | V (1)                      | 5 .                 |
| or quick a                                                                                                    | access, place your favorites here                                                | on the favorites ba | ar. <u>Manage tavor</u> | ites now     |                         |                                                                                                    |                                                 |                  |                          |                      |           |                   |                    | Oth                        | ier tav             |
| I.e-1100                                                                                                    | eead243562b4250c73612bc76c9288c                                                  | :73a49584fd20ba41e  | d52aa1b5b2e47           | Ack. No      | 1220100000825           | 7                                                                                                    |                                                 | Ack. Date        | 1.04-09-2                | 020 21:33            | :00       |                   |                    |                            |                     |
| 2.Transa                                                                                                    | ction Details                                                                    |                     |                         |              |                         |                                                                                                    |                                                 | , in the second  |                          |                      |           |                   |                    |                            |                     |
| Category                                                                                                    | : 828                                                                            |                     |                         | Docume       | nt No : SEPTEMBER-0000  | 5                                                                                                    |                                                 |                  |                          |                      |           |                   |                    |                            |                     |
| Documen                                                                                                    | t Type : Invoice                                                                 |                     |                         | Docume       | nt Date : 04-09-2020    |                                                                                                    |                                                 |                  |                          |                      |           |                   |                    |                            |                     |
| 3.Party D                                                                                                    | Details                                                                          |                     |                         |              |                         |                                                                                                    |                                                 |                  |                          |                      |           |                   |                    |                            |                     |
| Seller<br>GSTIN : 2:<br>Trader1<br>Address1<br>Mumbai<br>400014 M<br>Dispatch<br>Trader1<br>Address1<br>Bangalore<br>560001 M | 7AABCS4052Q1ZV<br>Address2<br>MAHARASHTRA<br><b>her</b><br>Address2<br>KARNATAKA |                     |                         |              |                         | Purchaser<br>GSTIN : 37AABCG3<br>Buyer1<br>Address1 Address<br>Hyderbad Place of<br>518001 ANDHRA 1<br>Shipping<br>GSTIN :<br>Buyer1<br>Address1<br>Hyderabad<br>518001 ANDHRA 1 | 1313Q1ZF<br>2<br>Supply: ANDHRA PRAD<br>PRADESH | ESH              |                          |                      |           |                   |                    |                            |                     |
| 4.Goods                                                                                                    | Details                                                                          |                     |                         |              |                         |                                                                                                    |                                                 |                  |                          |                      |           |                   |                    |                            |                     |
| SINo                                                                                                    | Product Description                                                              | HSN Code            | Quantity                | Unit         | Unit Price(Rs)          | Discount(Rs)                                                                                                    | Taxable<br>Amount(Rs)                           | Ta:<br>State     | x Rate (GST<br>Cess+Cess | +Cess  <br>Non.Advol | )         | ch                | Other<br>arges(Rs) | Tota                       | 1                   |
| 1                                                                                                    | ABCD                                                                             | 3926                | 10                      | SQM          | 60                      | 0                                                                                                    | 600                                             | _ 1010           |                          |                      | 0.00+0.00 | 0                 | ,)                 |                            | 600                 |
| 2                                                                                                    | ABCD                                                                             | 1001                | 100                     | SQM          | 60                      | 0                                                                                                    | 6000                                            |                  |                          |                      | 0.00+0.00 | -0<br>0           |                    | 60                         | 000                 |
|                                                                                                    | Tax'ble Amt                                                                      | CGST<br>Amt         | SGST<br>Amt             | IGST<br>Amt  | CESS<br>Amt             | State CESS<br>Amt                                                                                                    |                                                 | Round off<br>Amt |                          | Othe<br>Charg        | es        |                   | Total In<br>Amt    | v.                         |                     |
|                                                                                                    | 6600                                                                             |                     |                         |              |                         |                                                                                                    |                                                 |                  |                          |                      |           |                   |                    | 60                         | 600                 |
| Senerate<br>Print Date                                                                                                    | d By: 27AABCS4052Q1ZY<br>e : 04-09-2020 21:45:31                                 |                     |                         |              |                         | 122010000006257                                                                                                    |                                                 |                  |                          |                      |           |                   | Digitally Sig      | ned by NIC<br>2020 21:33   | -IRP<br>3:00        |